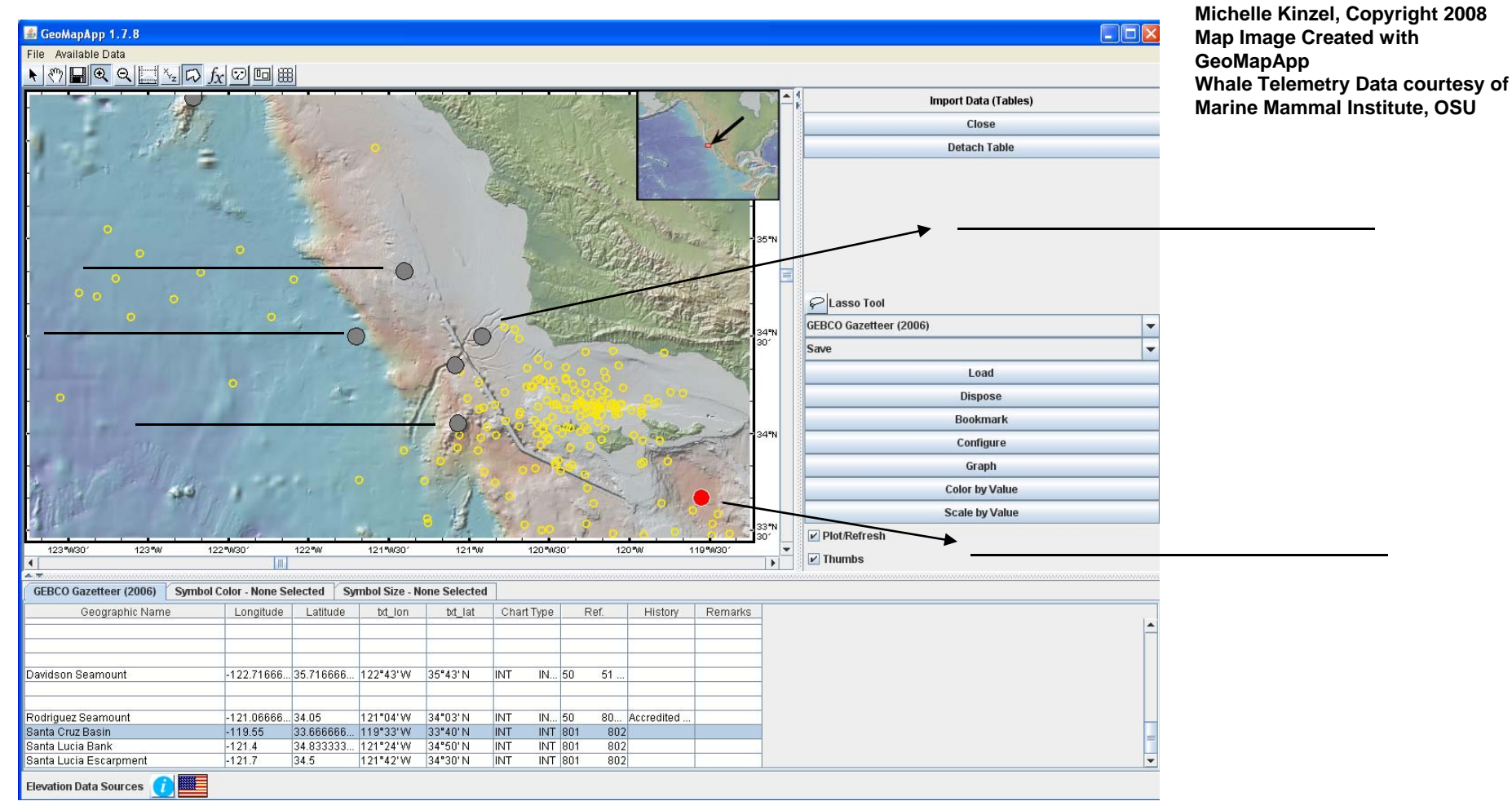

## 1. Add the Blue Whale Data

Choose File from the menu  $\rightarrow$  Import Data Tables  $\rightarrow$  Import from Excel formatted (.xls) file  $\rightarrow$  Choose file named **blue95CA.xls** Click Open  $\rightarrow$  Click OK  $\rightarrow$  Click 'Color All'  $\rightarrow$  Choose a color

2. Add the geographic names

Choose 'Available Data' from the menu  $\rightarrow$  Select Data From Menu  $\rightarrow$  General Data Viewers  $\rightarrow$  Tables  $\rightarrow$  Geographic Names  $\rightarrow$  GEBCO Gazeteer (2006)

3. Click on the gray icons and fill in the names of the seafloor features in the spaces provided above.